#### 校友邦实习系统操作手册----学生

 一、 微信搜索小程序:校友邦(选择第一个),进行登录(可采用账号密码登录和短信登录),推荐采用短信登录, 登陆后,首先进行学籍认证(在系统已经导入学生信息的情况下)(若无法进行认证,请学生联系学院管理实 习的院系管理员)

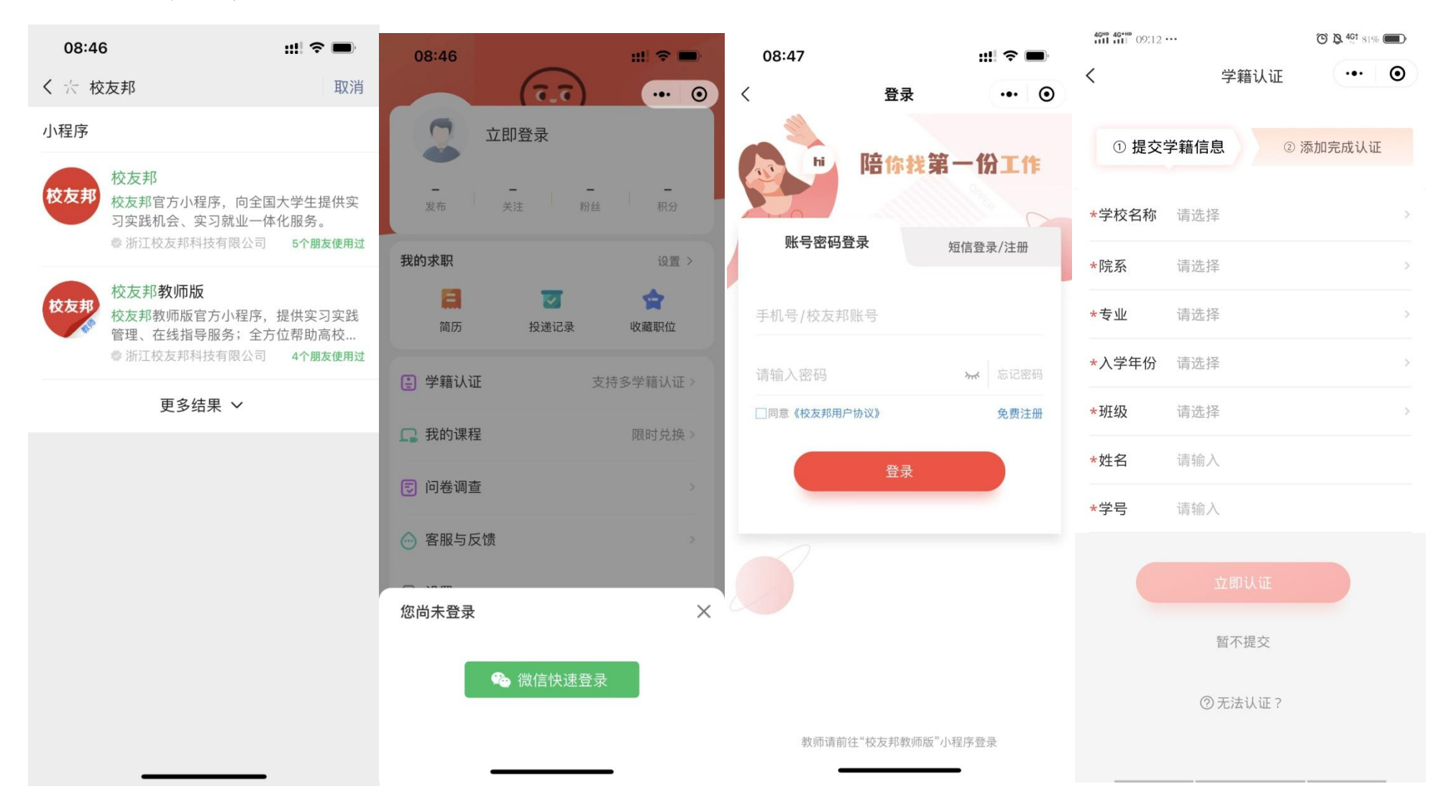

二、主界面(学籍认证完成后,进入主界面,如图1所示;点击底部实习成长板块,可看到学院设置的实习 计划,如图2所示)

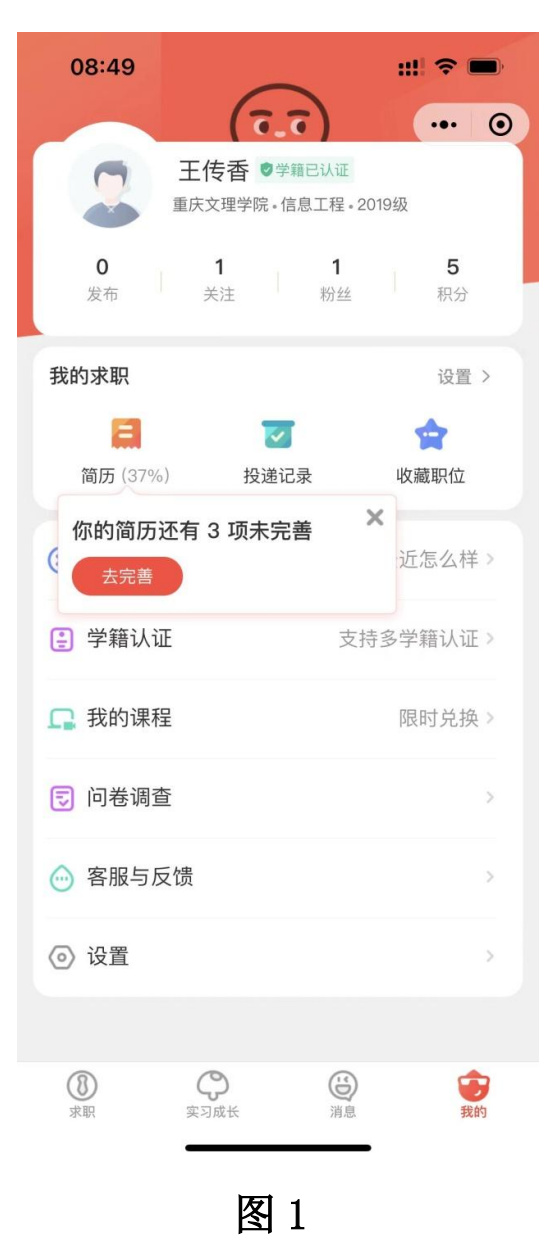

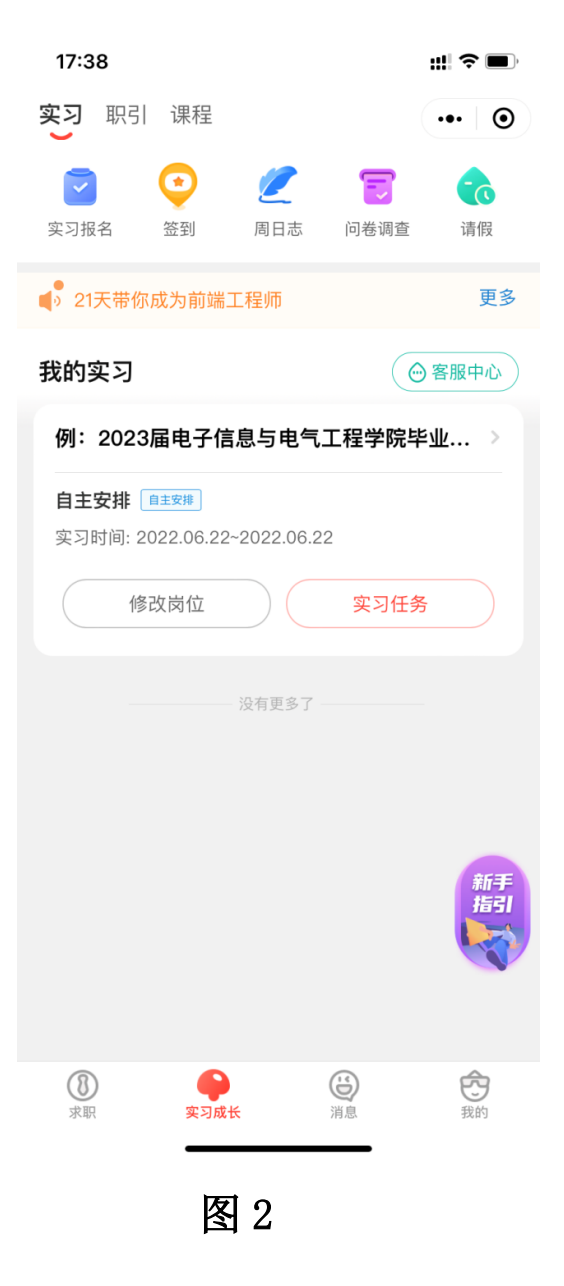

### 三、查看实习任务,可查看详情,进行签到、写周日志、提交实习报告和成绩鉴定表进行报名,如实提交岗 位信息。

![](_page_2_Figure_1.jpeg)

### 四、下载实习报告和成绩鉴定表(只能在电脑端下载模板)

学生登录电脑端校友邦: www.xybsyw.com,点击学生登录,可用小程序扫码快捷登录。

![](_page_3_Picture_2.jpeg)

# 路径:提交实习报告,我要实习→实习报告→下载报告模板→上传

| #金工作              |                                                                                                    | Ŭ               |
|-------------------|----------------------------------------------------------------------------------------------------|-----------------|
|                   | • 目火 / 我要头弓 / 头弓报言                                                                                                    |                 |
| - 实习计划课表          | 实习报告                                                                                                    |                 |
| 自主岗位库             | 待提交(1) 待审核(1) 已通过(2) 已退回(0) 无隔批阅(0)                                                                                                    |                 |
| 过程考核              |                                                                                                    |                 |
| 日志                | 参与计划: 2013财务管理专业见习                                                                                                    |                 |
| ◎◎                | 参与形式:集中实习 → 第四次 2010 05 01 0010 05 00 0010 05 00 000 0 | 2 提交实习报告 下载报告模板 |
|                   | 参与时间: 2018-05-21~2018-06-30<br>实习报告提交时间: 2018-05-15~2018-06-30                                                                                                    | · /             |
| 我的评价              |                                                                                                    |                 |
| 企业评定              |                                                                                                    |                 |
| 预实习报告 🖌           |                                                                                                    | 下书把出错场          |
| - 实习报告 🕨          |                                                                                                    | 下轮按古快似          |
| 实习成绩鉴定            | 头刁取百                                                                                                    |                 |
| 习计划课表             |                                                                                                    |                 |
| 主岗位库              | 待提交(1) 待审核(1) 已通过(2) 已退回(0) 无需批调(0)                                                                                                    |                 |
| 294夜              |                                                                                                    |                 |
| *                 | 参与计划:2013 <b>8</b> 提交实习报告                                                                                                    | <               |
| 志                 | 参与形式: 集中实                                                                                                    | 2 提文实习报告 下载报告模板 |
| 志                 | 实习报告提交时间 选择文件 下载报告模板                                                                                                    |                 |
| 1991 <b>-1</b> 99 | 说明:上传文件仅支持doc棺式                                                                                                    |                 |
| 业评定               |                                                                                                    |                 |
|                   | 医白色 化合金 化合金 化合金 化合金 化合金 化合金 化合金 化合金 化合金 化合金                                                                                                    | [15             |
| 实习报告              |                                                                                                    |                 |

# **路径:**下载实习手册,我要实习→实习报告→已通过→导出实习手册

| 校友邦<br>www.xybsyw.com | 首页 公司 选职位 我要实习 App              |                                | 帮助中心 🍂 篇息 🌚 傳艳飞 • |
|-----------------------|---------------------------------|--------------------------------|-------------------|
| 准备工作                  | • 首页 〉 我要实习 〉 实习报告              |                                |                   |
| - 工作台                 | 实习报告                            |                                |                   |
| - 实习计划课表              |                                 |                                |                   |
| - 自主岗位库               | 侍提交(1) 侍审核(1) 已通过(2) 已退回(0)     | 请认真阅读以下说明:                     |                   |
| 过程考核                  | 1                               | 县州的定习 <b>主册</b> 句今学生立习报告 日志 周志 |                   |
| - 日志                  | 参与计划: 1596 <mark>选择"已通过"</mark> |                                |                   |
| - 周志                  | 参与形式: 双向选择                      | 我已熟知                           | <b>查看实</b> 习报告    |
|                       | 参与时间: 2017-03-24~2017-03-31     |                                | 导出实习手册            |
| - 月志                  | 实习报告提交时间: ~                     |                                |                   |
| - 我的评价                |                                 |                                |                   |
|                       |                                 |                                | <b>垦出</b> 实习手册    |
| 买习报告                  | 参与计划: 2015级计算机专业毕业实习            |                                |                   |
| - 顶实习报告               | 参与形式:自主实习                       |                                | 查看实习报告            |
| - 实习报告                | 参与时间: 2018-01-10~2018-06-30     |                                | 导出实习手册            |
| - 实习成绩鉴定              | 实习报告提交时间: 2018-01-13~2018-01-16 |                                | 10 00000 0 0 100  |

![](_page_6_Picture_0.jpeg)

| 友邦      | 首页 公司 选职位 <u>我要实习</u> App                                              | 幕助中心 💏息 💿 徐温 -                       |
|---------|------------------------------------------------------------------------|--------------------------------------|
| iII.fF  | ■ 首页 > 我要实习 > 实习成绩温定                                                   |                                      |
| 作台      | 实习成结鉴定                                                                 |                                      |
| 习计划课表   |                                                                        |                                      |
| 主岗位库    | · · · · □ 计- · · · · · · · · · · · · · · · · · ·                       |                                      |
| 计标构     | 参与时间:2018-07-28~2018-10-25                                             | 6149.Wesh                            |
| 志       | 参与形式:双向选择                                                              | HI JOURNAE                           |
| あ       | 指导老师:徐晶                                                                | 1                                    |
| * 立 3   | 成结鉴完                                                                   |                                      |
| 191平67  |                                                                        |                                      |
| 业评定     |                                                                        |                                      |
| 实习报告 🦰  |                                                                        | 目技鉴定                                 |
| 习报告     |                                                                        |                                      |
| 习成績鉴定 ▶ |                                                                        |                                      |
|         | 操作手册更新实习成绩鉴定详情                                                         | 预览 📩 导出                              |
| 计切课表    |                                                                        |                                      |
| 岗位库     | 参与时间 : 2018-07-28~2018-10-25                                           | 指导表师·徐晟                              |
| 府       |                                                                        | 促但于伯提白我小生                            |
|         |                                                                        | 消却を小編相日北小泊                           |
|         | 自我小结。    您尚未                                                           | 完成自我小结~                              |
|         | 系统默认要求:                                                                |                                      |
|         | <ol> <li>本次实习主要工作内容;2、自己在本次实习过程中的成长、收获与不足;3、对下一步要求;1-1000\$</li> </ol> | 》专业知识学习的计划;4、对学校实践教学的建议;5、对实习单位的建议等。 |
| 理价      |                                                                        |                                      |
| 评定      | ——鉴定项目由学校老师配置是很少。                                                      | 谷需要 鉴定完成导出鉴定表打                       |
| 习报告     | 指导老师鉴定                                                                 |                                      |
| 报告      | — 指导老师评语                                                               | 去实习企业盖章上交学                           |
| 成绩游会 🕨  | 智元:                                                                    | <b>旨导老师评语</b>                        |
|         | — 指导老师评分<br>                                                           | 指导表面评分                               |
|         |                                                                        |                                      |